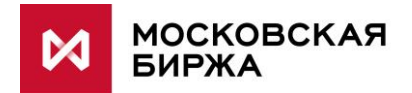

# VPN подключение

ПОДКЛЮЧЕНИЕ К ПРОМЫШЛЕННОМУ КОНТУРУ

действует с 01.12.2022

## МЕСТО В ПАКЕТЕ ДОКУМЕНТОВ

СЕТЕВЫЕ РЕШЕНИЯ ДЛЯ ПОДКЛЮЧЕНИЯ К БОЕВОМУ КОНТУРУ

MCG1001 Colocation MCG2001 ConnectME MCG3001 Универсальная схема MCG4001 Международные точки присутствия

MCG5001 VPN подключение
 MCG6001 Доступ через интернет

СЕТЕВЫЕ РЕШЕНИЯ ДЛЯ ПОДКЛЮЧЕНИЯ К ТЕСТОВОМУ КОНТУРУ

MCG1101 Colocation MCG2101 ConnectME MCG4101 Международные точки присутствия MCG6101 Доступ через интернет

## НАВИГАЦИЯ

- Описание услуги
- Техническая схема
- Поддерживаемое оборудование
- Требования к каналам связи
- План адресации
- Инструкция по настройке оборудования
- Как начать работать
- Процедура обращений в техническую поддержку
- Операторы связи
- Часто задаваемые вопросы

## ОПИСАНИЕ УСЛУГИ

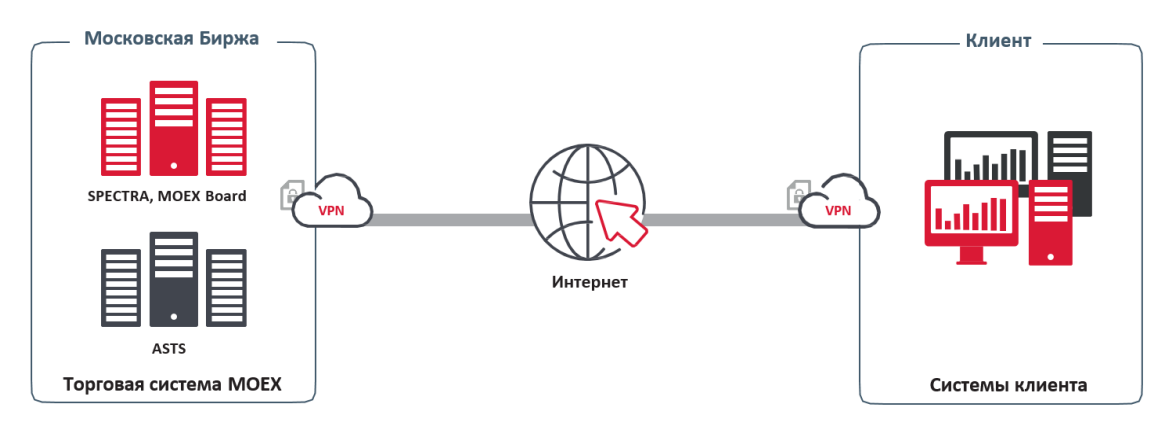

VPN подключение — это способ организации сетевого доступа к сервисам Срочного, Фондового, Валютного и Денежного рынков Московской Биржи через публичную сеть интернет. Услуга предоставляет возможность подключения из любой точки мира при наличии интернет-соединения.

Поскольку интернет не является гарантированной средой передачи данных, стабильность VPN подключения уступает подключениям по выделенным каналам. Однако услуга позволяет легко реализовать резервирование доступа при наличии более чем одного интернет-подключения.

Для организации подключения используется ПО Cisco AnyConnect.

VPN подключение входит в перечень услуг связи, оказываемых оператором связи ООО МБ Защита Информации.

#### ТЕХНИЧЕСКАЯ СХЕМА

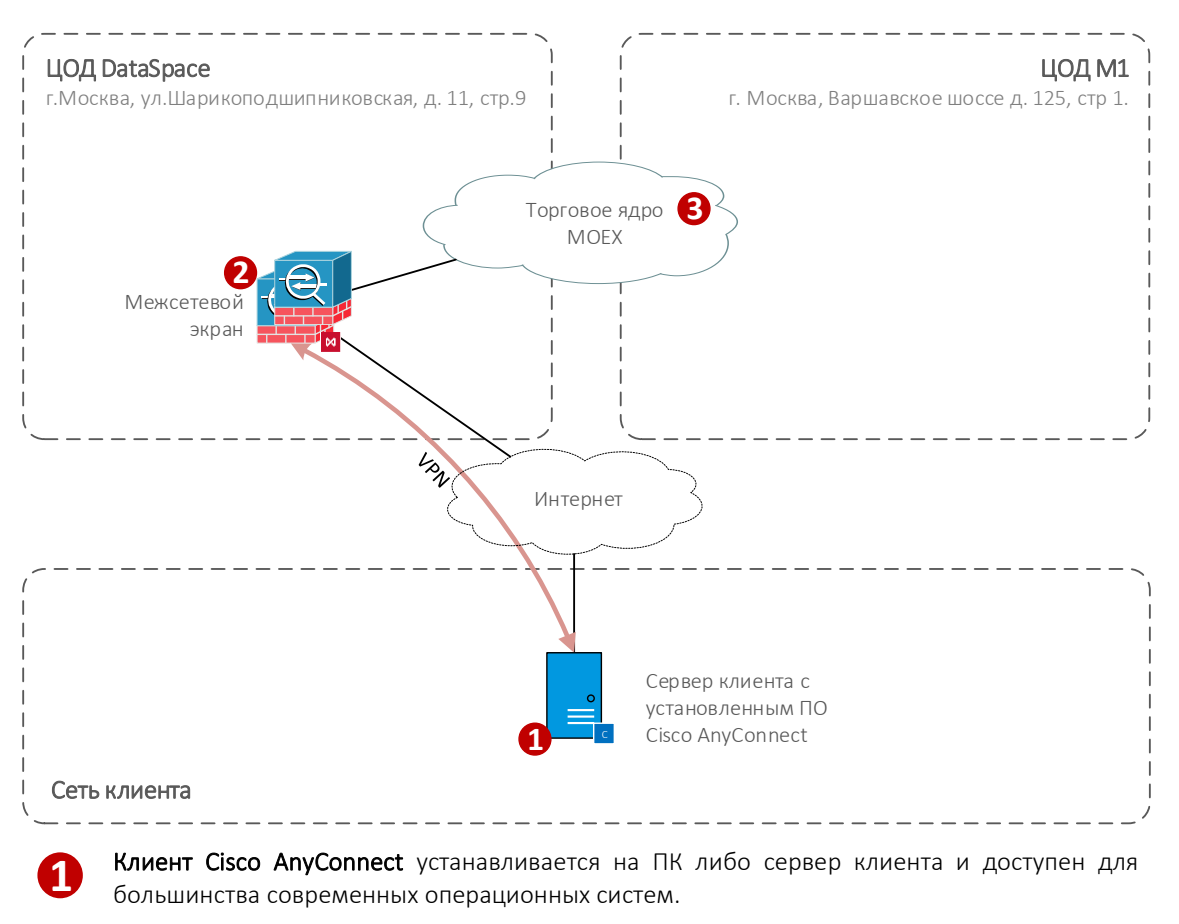

Сервер VPN подключений зарезервирован на уровне оборудования и на уровне подключения к сети интернет.

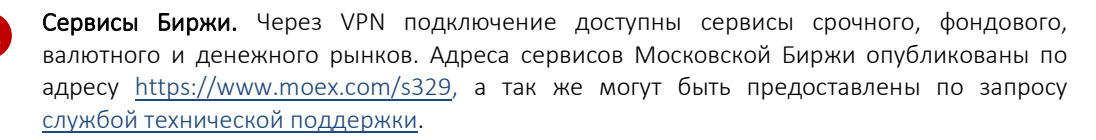

## ПОДДЕРЖИВАЕМОЕ ОБОРУДОВАНИЕ

Работа VPN клиента Cisco AnyConnect поддерживается на следующих операционных системах:

- Windows 7 Service Pack (SP) 1
- Windows 8
- Windows 8.1
- Windows 10 x86 (32-bit) and x64 (64-bit)
- Windows 11 x86 (32-bit) and x64 (64-bit)
- Linux Red Hat 6
- Linux Red Hat 7
- Ubuntu 12.04 Long Term Support (LTS)
- Ubuntu 14.04 (LTS)
- Ubuntu 16.04 (LTS) (64-bit only)
- Mac OS X 10.15

В зависимости от используемого торгового программного обеспечения, компьютер клиента должен соответствовать минимальным требованиям, предъявляемым данным ПО.

### ТРЕБОВАНИЯ К КАНАЛАМ СВЯЗИ

Рекомендуемая полоса пропускания интернет-канала зависит от используемого торгового программного обеспечения и рассчитывается как:

• 4Мбит/сек умноженное на количество экземпляров терминалов.

Для более подробной информации см. отчёт о нагрузочном тестировании

## ПЛАН АДРЕСАЦИИ

| Сегмент | Адрес сети            | Префикс | Маска подсети |
|---------|-----------------------|---------|---------------|
| Tunnel  | 10.197.248.0          | /22     | 255.255.252.0 |
| WAN     | На усмотрение клиента |         |               |

Клиенту выделяется /32 адрес из указанной подсети при настройке услуги. Адрес указывается в заявлениях на заказ логинов и прочих технологических услуг. WAN адрес Клиента, с которого осуществляется установление VPN соединения, никак не учитывается и не регламентируется на стороне Оператора МБЗИ.

Адреса сервисов Московской Биржи опубликованы по адресу: <u>https://www.moex.com/a329</u>, а так же могут быть предоставлены по запросу в <u>службу технической поддержки.</u>

### ИНСТРУКЦИЯ ПО НАСТРОЙКЕ ОБОРУДОВАНИЯ

Для организации подключения на конечном оборудовании используется клиент Cisco AnyConnect

- 1) Для установки Cisco AnyConnect необходимо иметь права администратора;
- 2) Обратите внимание, что Cisco AnyConnect может некорректно работать через Proxy подключения.

Дистрибутив для установки можно скачать непосредственно с VPN сервера Биржи <u>https://anc.moex.com</u>

Для доступа к загрузке необходимо ввести логин и пароль из документа, полученного вместе с подтверждением предоставления услуги VPN подключения.

| Ответ на заявление № 00000 к договору №0000                                          |                                                                                          |                     |  |
|--------------------------------------------------------------------------------------|------------------------------------------------------------------------------------------|---------------------|--|
| URL для загрузки Cisco Any<br>Описание и инструкции:<br><u>ConnectivityGuide.pdf</u> | Connect Client: <u>https://anc.moex.com</u><br>ftp://ftp.moex.com/pub/ConnectivityGuides | /ru/MCG5001-RU-VPN- |  |
| Адрес сервера для Cisco Ar                                                           | yConnect Client: anc.moex.com                                                            |                     |  |
| Логин (Username):                                                                    | IP-адрес в сети Московской Биржи                                                         | Пароль (Password):  |  |
| 1 User123                                                                            | 10 197 248 1                                                                             | Password123         |  |
|                                                                                      | Login Please enter your username and pessword. GROUP: MicexVPD USERNAME: PASSWORD: Login |                     |  |

В зависимости от используемой операционной системы в начале установки может быть выведено окно с выбором компонентов. В этом окне необходимо выбрать пункты Core & VPN и Diagnostic And Reporting Tool

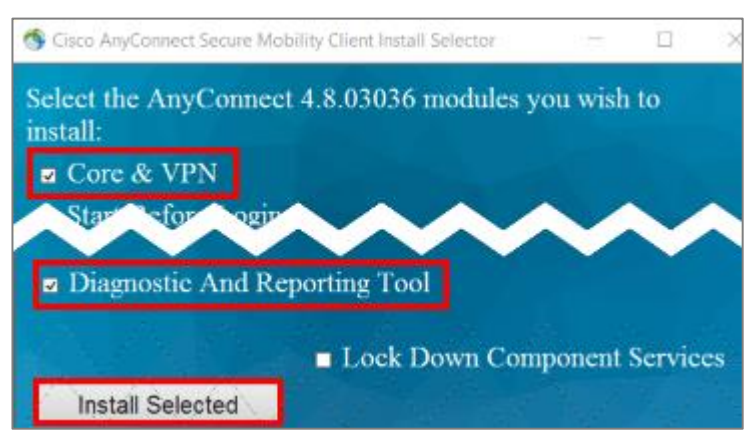

После успешной установки и запуска Cisco AnyConnect для установки соединения в открывшемся окне введите адрес VPN-шлюза: **anc.moex.com** 

| Sisco AnyConnect Secure Mobility Client                 |  | — |         | ×                |
|---------------------------------------------------------|--|---|---------|------------------|
| VPN:           Ready to connect.           anc.moex.com |  | × | Connect |                  |
| <b>\$</b> (i)                                           |  |   |         | alialia<br>cisco |

После нажатия кнопки **Connect** в окне учетных данных введите имя пользователя и пароль из документа, полученного вместе с подтверждением предоставления услуги VPN.

Внимание: необходимо соблюдать регистр при вводе имени пользователя и пароля.

| Sisco AnyConnect   anc.moex.com |                                          | ct   anc.moex.com X   |
|---------------------------------|------------------------------------------|-----------------------|
|                                 | Please enter your username and password. |                       |
| _                               | Group:                                   | MicexVPN $\checkmark$ |
|                                 | Username:                                | User 123              |
|                                 | Password:                                | *******               |
|                                 |                                          |                       |
|                                 |                                          | OK Cancel             |

После успешного установления соединения в области уведомлений появится иконка Cisco AnyConnect с изображением закрытого замка на ней (для OC Windows).

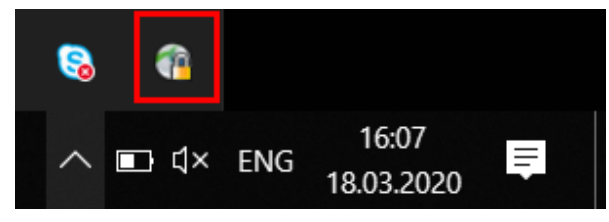

## КАК НАЧАТЬ РАБОТАТЬ

Для начала работы клиенту необходимо выполнить следующие действия:

- Проконсультироваться с менеджером из отдела продаж технологических услуг по телефону +7 (495) 363-3232 доб. 5656 или по email itsales@moex.com. Сотрудник биржи поможет удостовериться в том, что выбранное решение оптимально подходит под задачи клиента, подскажет какие документы необходимо заполнить и в каком порядке лучше всего организовать дальнейшую работу.
- Подписать с ООО МБ ЗИ договор CLZ (возможно он уже заключен!) и заказать услугу «VPNдоступ». Менеджеры подскажут как правильно заполнить бланки.
- Выбрать протоколы и ПО для подключения (Выбор может быть обусловлен уже имеющимся торговым ПО).
- Получить новый VPN логин с инструкциями по подключению, который будет выслан клиенту через файловый шлюз.
- Заполнить заявление на регистрацию логина <u>https://www.moex.com/a1819</u>
- Запустить систему в промышленную эксплуатацию.

## ПРОЦЕДУРА ОБРАЩЕНИЙ В ТЕХНИЧЕСКУЮ ПОДДЕРЖКУ

В случае, если Клиент обнаруживает неисправность Услуги или при возникновении любого вопроса касающегося подключения, необходимо связаться со службой поддержки Биржи, предоставив следующую информацию:

- Наименование организации;
- Используемая услуга для подключения к Бирже: <u>VPN Подключение;</u>
- Используемый VPN логин;
- IP адреса с которых производится подключение;
- Краткое описание проблемы;
- (Опционально) Результаты тестов, проведенных клиентом.

Контакты технической поддержки:

T +7 (495) 733-9507, +7 (495) 287-7691,

Т +7 (495) 363-3232, доб. 2345

E-mail: <u>help@moex.com</u>

#### ОПЕРАТОРЫ СВЯЗИ

Можно использовать любого оператора связи по выбору клиента.

#### ЧАСТО ЗАДАВАЕМЫЕ ВОПРОСЫ

#### Каковы скорость и тип используемого подключения?

Данная схема подключения подразумевает использование публичной сети интернет, следовательно, нет гарантии скорости или доступности сервиса.

#### Как настроить автоматическое подключение соединения после разрыва?

Автоматическое восстановление соединения в Cisco AnyConnect включено по умолчанию и работает при перерывах связи длительностью менее 30 минут. При более длительных разрывах потребуется повторный ввод пароля для установки VPN подключения.